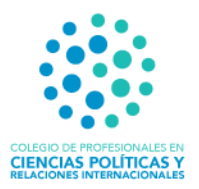

Proceso de inscripción en Zoom para participar en la Asamblea General Extraordinaria 013-2021 en modalidad virtual.

• Paso 1

En su correo debidamente registrado en el Colegio, le llegara un enlace para efectos de inscribirse en la Asamblea General Ordinaria 013-2021 en modalidad virtual. Debe acceder a ese enlace (link).

• Paso 2

Una vez que le de clic al enlace (link) le va a abrir otra ventana en su navegador. Completa los datos y le da clic en *"Registrar"* como se muestra a continuación:

|             | Asamblea General Ordinaria 013-2021                                                                                                    |                                                                                                    |                   |
|-------------|----------------------------------------------------------------------------------------------------|----------------------------------------------------------------------------------------------------|-------------------|
| Descripción | La Junta Directiva de conformidad con lo e<br>Profesionales en Ciencias Políticas y Relaci<br>convoca a la Asamblea General Ordinaria 0<br>de marzo del 2021.                                                               | stipulado en la Ley Orgánica del Colegio de<br>ones Internacionales de Costa Rica No. 9614,<br>113-2021, que tendrá lugar el día el sábado 20                          |                   |
|             | La Asamblea General Ordinaria iniciará a la<br>quórum de ley y en segunda convocatoria a<br>presentes. La Asamblea se llevará a cabo a<br>estricta atención al dictamen C-112-2020<br>Procuraduría General de la República. | s 9:00am en primera convocatoria con el<br>a las 9:30 am con las personas agremiadas<br>través de la plataforma virtual Zoom, en<br>de fecha 31 de marzo de 2020 de la | CREACES FOUNDER ? |
| Hora        | 20 mar. 2021 09:00 a.m. en Costa Rica                                                                                                    |                                                                                                    |                   |
| Primer nom  | bre*                                                                                                    | Apellido                                                                                                    |                   |
|             |                                                                                                    |                                                                                                    |                   |
| Dirección d | e e-mail*                                                                                                    | Confirmar dirección de e-mail*                                                                                                    |                   |
|             |                                                                                                    |                                                                                                    |                   |
| Número de   | cédula*                                                                                                    | Número de celular*                                                                                                    |                   |
|             |                                                                                                    |                                                                                                    |                   |
|             |                                                                                                    |                                                                                                    |                   |
| Profesión*  |                                                                                                    |                                                                                                    |                   |
| Profesión*  |                                                                                                    |                                                                                                    |                   |

Inscripción a la reunión

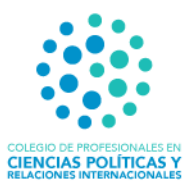

## 2.1 Luego de dar clic en registrar le aparece su aprobación, como se muestra a continuación:

|                                             | Se aprobó la inscripción a la reunión                                                                                                    |                    |
|---------------------------------------------|----------------------------------------------------------------------------------------------------|--------------------|
| Tema                                        | Asamblea General Ordinaria 013-2021                                                                                                    |                    |
| Descripción                                 | La Junta Directiva de conformidad con lo estipulado en la Ley Orgánica del Colegio de<br>Profesionales en Ciencias Políticas y Relaciones Internacionales de Costa Rica No. 9614,<br>convoca a la Asamblea General Ordinaria 013-2021, que tendrá lugar el día el sábado 20 de<br>marzo del 2021.                                                                                      |                    |
|                                             | La Asamblea General Ordinaria iniciará a las 9:00am en primera convocatoria con el quórum<br>de ley y en segunda convocatoria a las 9:30 am con las personas agremiadas presentes. La<br>Asamblea se llevará a cabo a través de la plataforma virtual Zoom, en estricta atención al<br>dictamen C-112-2020 de fecha 31 de marzo de 2020 de la Procuraduría General de la<br>República. | CINCAN POLITICAL Y |
| Hora                                        | 20 mar. 2021 09:00 a.m. en Costa Rica                                                                                                    |                    |
|                                             | 📕 Agregar al calendario 🗸                                                                                                    |                    |
| ID de la<br>reunión:                        | 830 0687 0800                                                                                                    |                    |
| Unirse a la re                              | eunión                                                                                                    |                    |
| únase desde u                               | ina PC, Mac, iPad, iPhone o dispositivo Android:                                                                                                    |                    |
| Haga clic en e<br>tk=X_X5iE1bF<br>AAAAAAAAA | sta dirección de sitio web para unirse. https://us02web.zoom.us/w/83006870800?<br>hSSKnHwHrSzqZUybVAWJKgNySwm0j2rnWw.DQIAAAATU5hVEBZWQzEwOG9WRIFJdWphTXB'<br>AAAAAAAA&pwd=YnBrNEFwYnZyR3RSQThHZ1pvM0dndz09                                                                                                    | YV0xiZDBRAAAAAAAAA |

# Paso 3

Luego le llegara inmediatamente su confirmación (al correo registrado) con el link de la **Asamblea** del sábado 20 de marzo a las 9:00am, como muestra la imagen a continuación:

Colegio CPCPRI () www.cpri.cr C 2271-41-70 ColegioCPRI

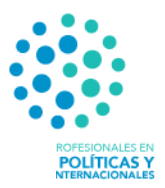

### Enlace para participar en Asamblea General Ordinaria 013-2021 20 de marzo

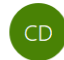

Colegio de Profesionales en Ciencias Políticas y Relaciones Internacionales <no-reply@zoom.us> Para alecarvajal04@gmail.com

Hola alejandra Carvajal, Gracias por inscribirse para "Asamblea General Ordinaria 013-2021".

#### Orden del Día

- 1. Comprobación del quórum
- Lectura y aprobación del orden del día
  Lectura y aprobación de las Actas Asamblea General Ordinaria 012-2020 y Extraordinaria número 011-2020.
- 4. El informe de la Presidencia, la Tesorería y la Fiscalía
- 5. El nombramiento de la Junta Directiva.
- 6. El nombramiento de la Fiscalía.
- 7. Aprobación de la propuesta de presupuesto 2021 2022
- 8. Modificaciones, adiciones o derogatorias del Código de Deberes Éticos y Morales de los Profesionales en Ciencias Políticas y Relaciones Internacionales
- 9. Iniciativas de los miembros activos.
  10. Cualquier otro asunto de su competencia.

Envíe sus preguntas a: proyectoscpri@gmail.com

#### Fecha, hora: 20 mar. 2021 09:00 a.m. Costa Rica

Únase desde una PC, Mac, Linux, iOS o Android: <u>Haga clic agui para unirse</u> Código de acceso: 827907 Nota: No debe compartir este enlace con otras personas. Es únicamente para usted. <u>Agregar al calendario Agregar al calendario de Google</u> <u>Agregar al calendario de Yahoo</u> O un toque en iPhone:

Estados Unidos de América: +13126266799,83006870800# or +13462487799,83006870800# O teléfono: Marcar: Estados Unidos de América: +1 312 626 6799 or +1 346 248 7799 or +1 646 558 8656 or +1 669 900 9128 or +1 253 215 8782 or +1 301 715 8592 ID de la reunión: 830 0687 0800 Códiãn de acceso: 827907

### Paso 4.

Colegio CPCPRI

🛞 www.cpri.cr

2271-41-70

El día del evento ingresa al correo anterior y da clic donde dice *"Haga clic aquí para unirse"*. Da clic y estará en sala de espera. Favor de esperar a ser admitido. Una vez admitido/a estará dentro de la sesión virtual satisfactoriamente.

Recuerde colocar su **nombre y apellido** en su usuario de zoom para poderle identificar más rápidamente.

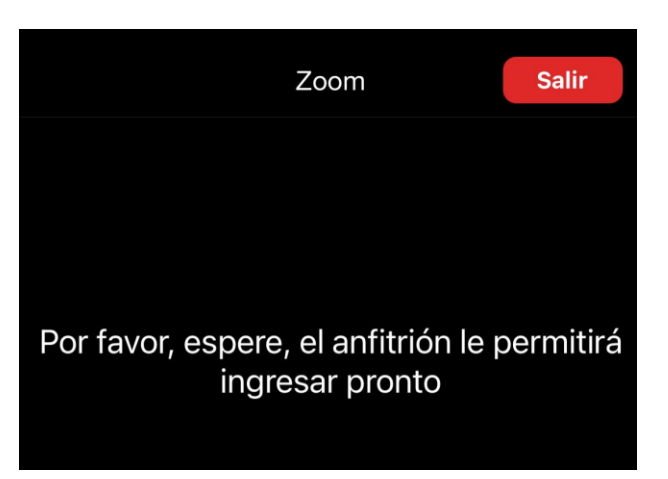

ColegioCPRI